# 课题: 表格的创建与编辑

授课班级: 11施工(1)

授课人: 曾波

# 情景设置

在施工现场,施工员、质检 员、资料员等经常会在施工的过 程中对施工现场进行检查与记录, 以便监督工程质量,将整个工程 的施工、质检、验收的信息归档 整理, 在这些信息中有很多是以 表格的形式来体现。

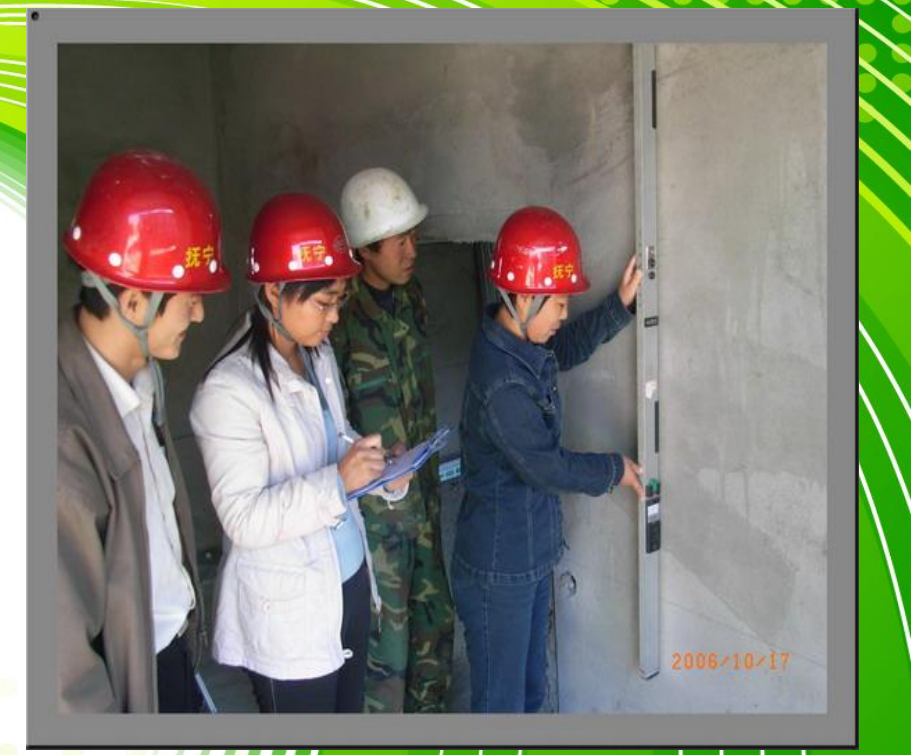

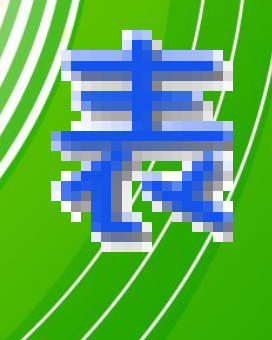

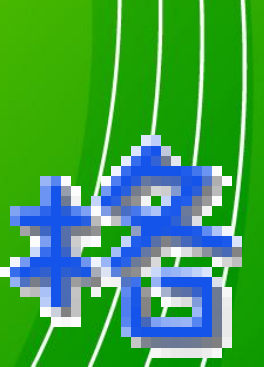

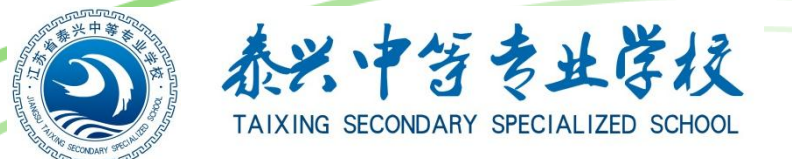

# 建筑工程中常见的各种表格:

|     |   | 棱镜高 | 度为 (ᢦ):0 1 | 仪器高度(i):  | m     |
|-----|---|-----|------------|-----------|-------|
| 点名  |   | 点号  | X (m)      | Y (m)     | Z (m) |
| 则站点 |   | A   | 45671.256  | 85773.268 | 2.456 |
| 后视点 |   | В   | 47896.247  | 86553.378 |       |
|     |   | 盘左  |            |           |       |
| 诗测点 | С | 盘右  |            |           |       |
|     |   | 均值  | 49         | 8         | 日英    |
|     |   | 盘左  |            |           |       |
| 待测点 | D | 盘右  | 18         |           |       |
|     |   | 均值  |            |           |       |

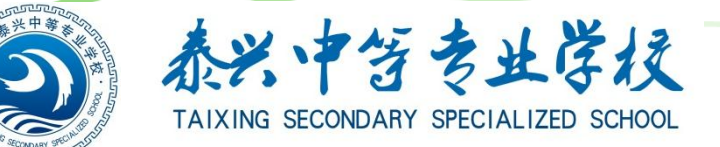

# 建筑工程中常见的各种表格:

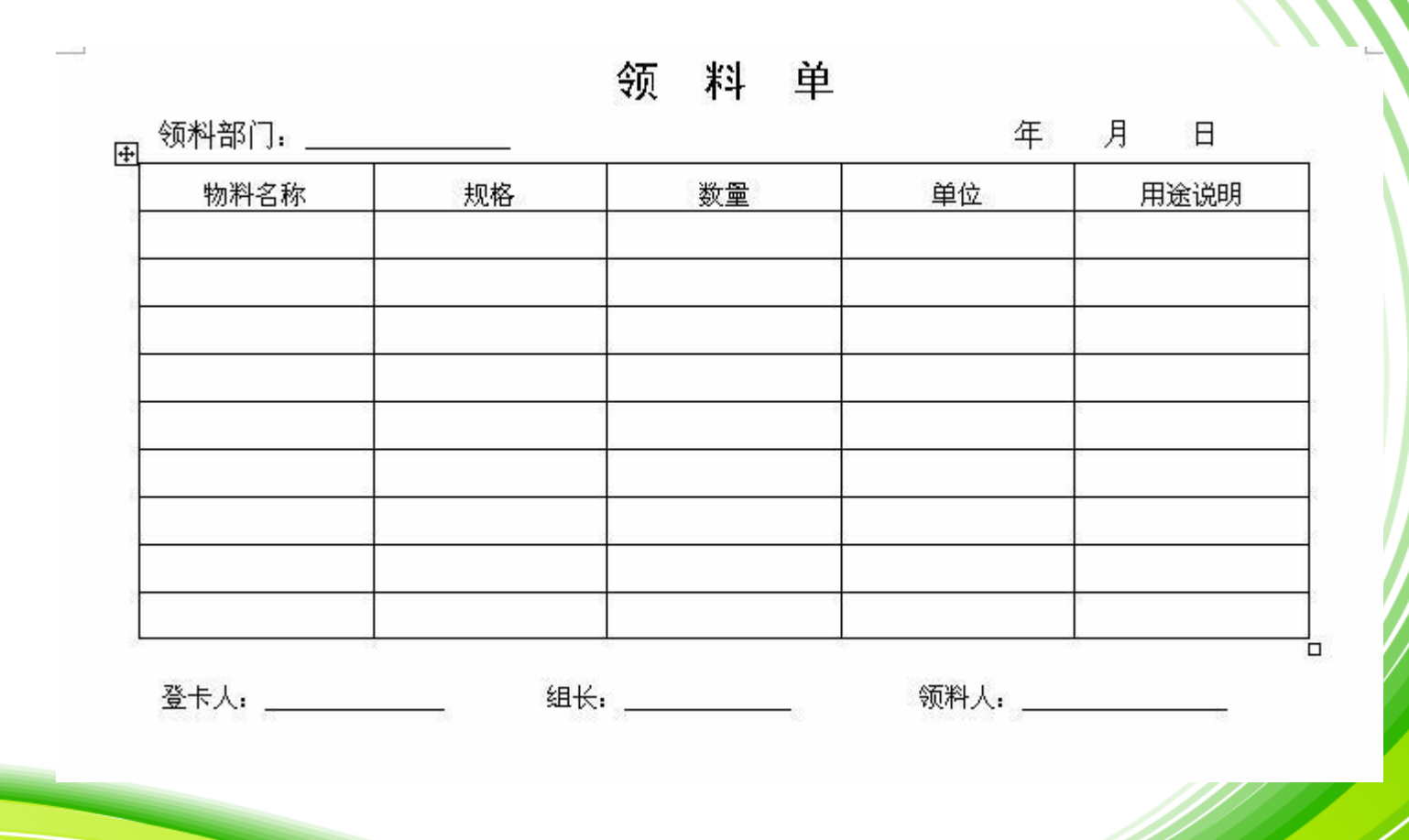

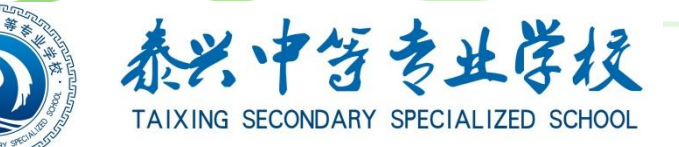

# 建筑工程中常见的各种表格:

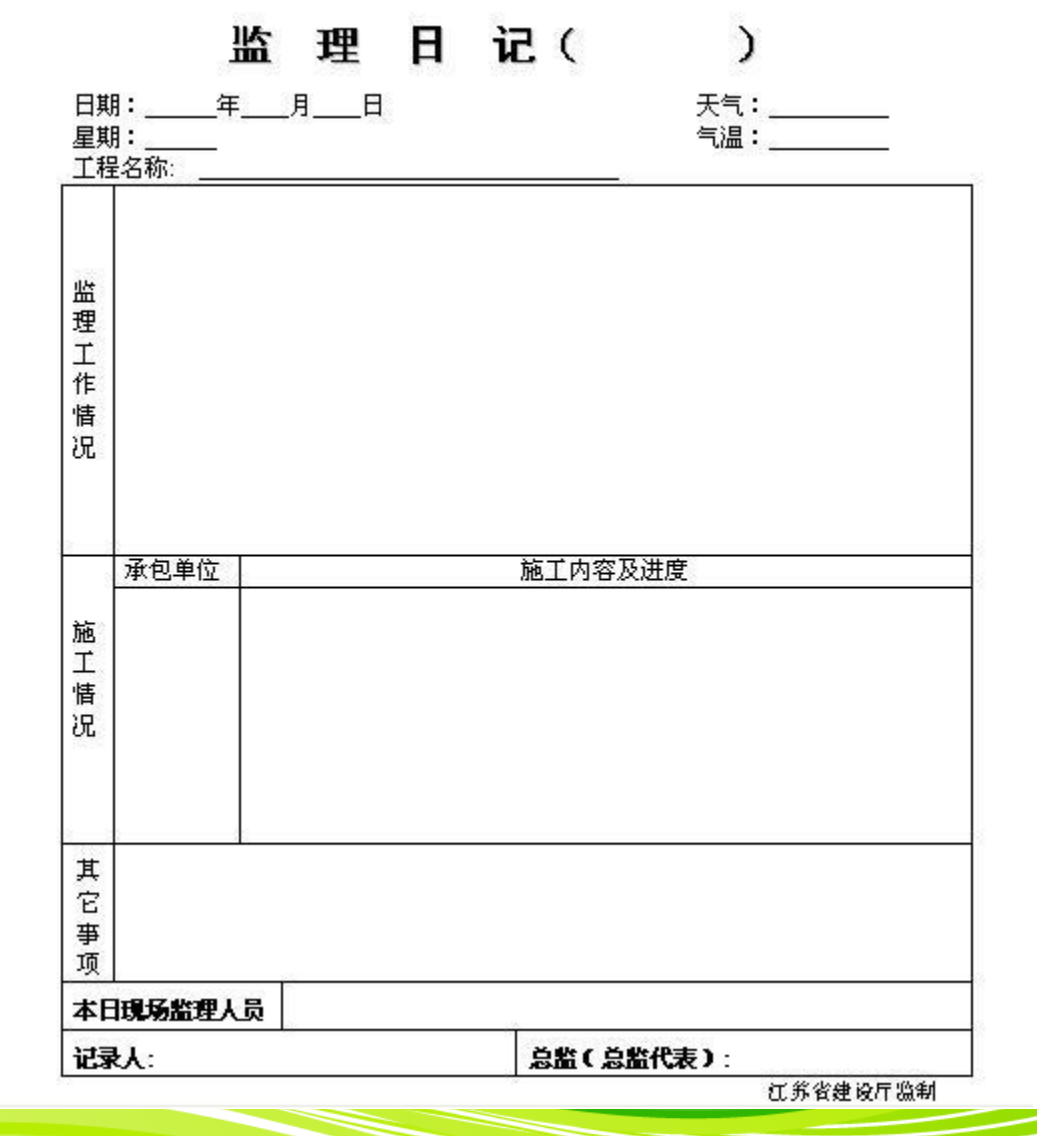

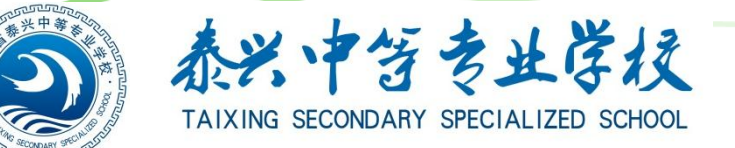

# 本节需完成的任务:

| 43L        |        |        | 门窗   | 门窗洞尺寸 |    | (7) ×              |
|------------|--------|--------|------|-------|----|--------------------|
| 名称         | 设计编号   | 标准图编号  | 宽度   | 高度    |    | <b></b>            |
| ΓĴ         | M1     |        | 900  | 2100  | 4  | 钢制防盗分户,甲方自理        |
|            | M2     |        | 900  | 2100  | 12 | 参苏 J73-2 三夹板门取消观察包 |
| 窗          | C1     |        | 1500 | 1500  | 2  | 详建施-03             |
|            | C2     | 2<br>2 | 1560 | 1500  | 2  | 参苏 J9601LTC-1515   |
|            | C5     |        | 900  | 2100  | 1  | 楼梯间固定窗             |
|            | 电子防盗门厂 | 家定做    |      |       |    |                    |
| <b>N</b> N |        | 10013  |      |       |    |                    |

门窗统计表

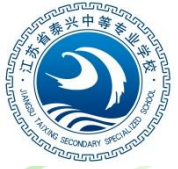

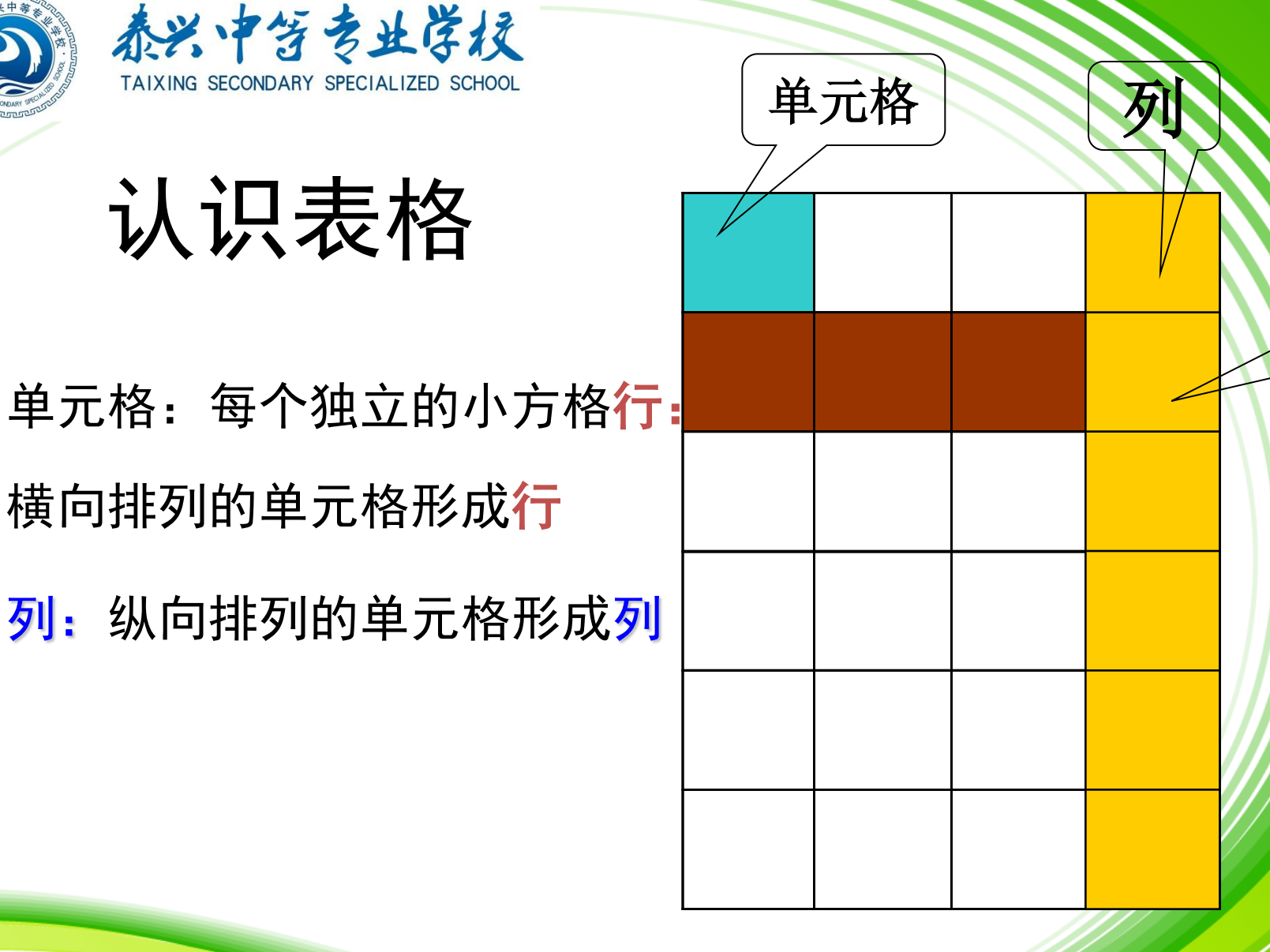

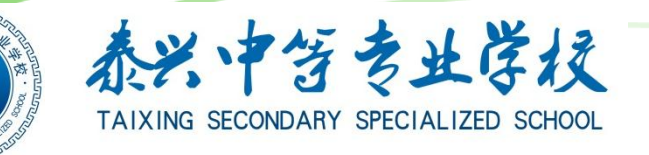

## 任务一:创建表格 ——创建一个6列8行的表格

要求:新建一空白文档,保存至D:\XXX\文件夹下, 文档名为:XXX表格(XXX为你的名字)。

|   |  | 2010<br>2011 |
|---|--|--------------|
| 2 |  |              |
|   |  |              |
|   |  |              |
|   |  |              |
|   |  |              |
|   |  |              |

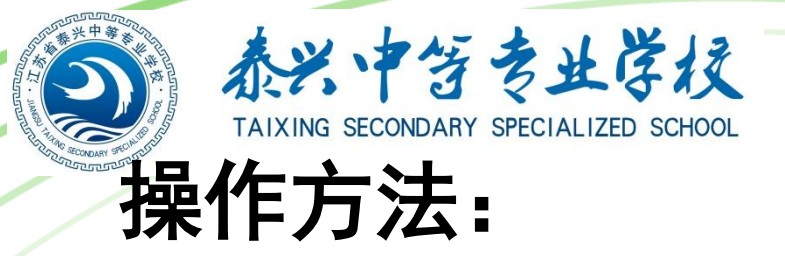

#### 1.选择表格菜单——插入——表格

#### 2.在对话框中输入需要的行数与列数

#### 3.单击确定

|   | 表 | 各(A) 窗口(W) | 帮助 | H         |             |   |
|---|---|------------|----|-----------|-------------|---|
| 8 |   | 插入(I)      | •  |           | 表格(I)       | ب |
| 1 |   | 册除(D)      | ►  | , H       |             | 4 |
| ŀ |   | 转换(V)      | ►  | ų<br>n    | 列(在右侧)(&)   |   |
|   |   | 公式 (0)     |    | <b></b> 2 | 行(在上方)(A)   | F |
|   |   | 表格属性(B)    |    | ⇒-8       | 行(在下方)@)    |   |
|   |   | ۲          |    | 8-0       | <br>单元格 (2) | 1 |

| 插入表格                                                                                              |           |
|---------------------------------------------------------------------------------------------------|-----------|
| 表格尺寸<br>列数 (C):<br>行数 (B):                                                                        | 2         |
| <ul> <li>"目动调整"操作</li> <li>● 固定列宽 (₩):</li> <li>● 根据内容调整表格 (₽)</li> <li>● 根据窗口调整表格 (₽)</li> </ul> | 自动        |
| 表格样式: 网格型                                                                                         | 自动套用格式(A) |
| □ 为新表格记忆此尺寸 (S) 确定                                                                                | 取消        |

小技巧: 在插入表格前, 按回车键往下空一行, 利于以后 表格的调整及文档的排版

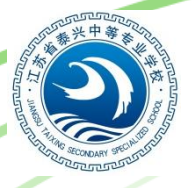

#### 泰兴中学专业学校 TAIXING SECONDARY SPECIALIZED SCHOOL

#### 门窗统计表

观察比较

| 47 I H | NN1 40 0 |       | 门窗洞尺寸 |      | 342, 1551 | 17 X+              |
|--------|----------|-------|-------|------|-----------|--------------------|
| 合称     | 设订编号     | 你個國編号 | 宽度    | 高度   | <u> </u>  | 田位                 |
| ſΊ     | M1       | -     | 900   | 2100 | 4         | 钢制防盗分户,甲方自理        |
|        | M2       |       | 900   | 2100 | 12        | 参苏 J73-2 三夹板门取消观察窗 |
| 窗      | C1       |       | 1500  | 1500 | 2         | 详建施-03             |
|        | C2       |       | 1560  | 1500 | 2         | 参苏 J9601LTC-1515   |
|        | C5       |       | 900   | 2100 | 1         | 楼梯间固定窗             |
|        | 电子防盗门厂   | 家定做   |       |      |           |                    |
| 校对     | L        | 日期    | 1 1   |      | 设计        | 日期                 |

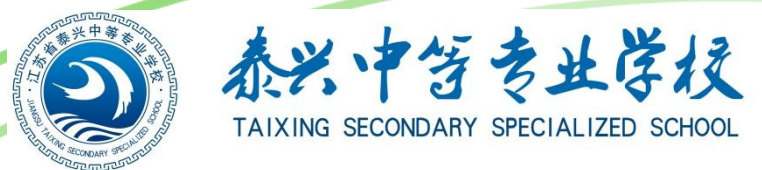

不同点:

- 1. 第一行的3、4列不同
- 2. 表格的行数和列数不等

| (   | 47 XH | ،<br>مريا (140 م |       | 门窗洞尺寸 |      | 19, <b>1</b> 51 | 多注                 |
|-----|-------|------------------|-------|-------|------|-----------------|--------------------|
|     | 合称    | 这灯编亏             | 你催囵彌亏 | 宽度    | 高度   | 釵里              | 留任                 |
|     | IJ    | M1               |       | 900   | 2100 | 4               | 钢制防盗分户,甲方自理        |
|     | -     | M2               |       | 900   | 2100 | 12              | 参苏 J73-2 三夹板门取消观察窗 |
| 0行く | 窗     | C1               |       | 1500  | 1500 | 2               | 详建施-03             |
|     |       | C2               |       | 1560  | 1500 | 2               | 参苏 J9601LTC-1515   |
|     |       | C5               |       | 900   | 2100 | 1               | 楼梯间固定窗             |
|     | -     | 电子防盗门厂           | 家定做   |       |      |                 |                    |
|     | tivot | 1                | 日期    |       |      | 设计              | 日期                 |

门空体出来

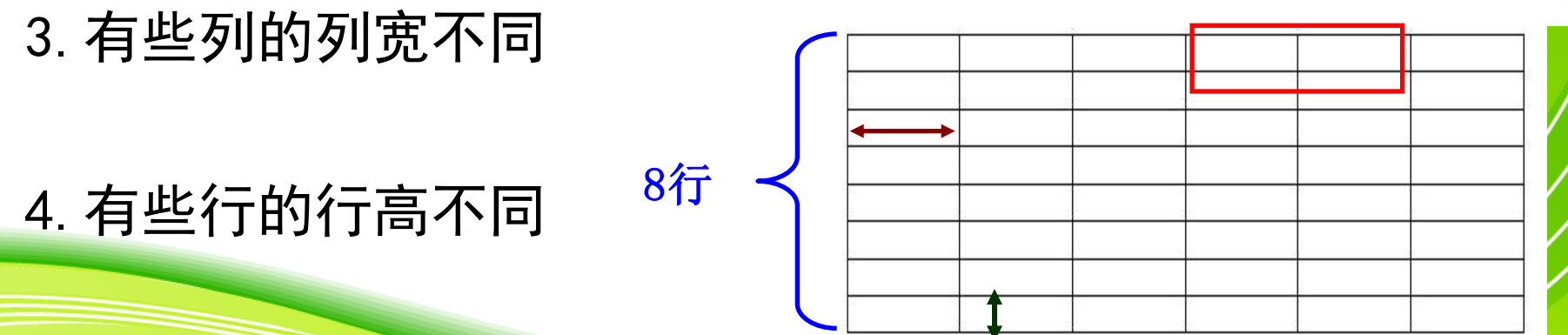

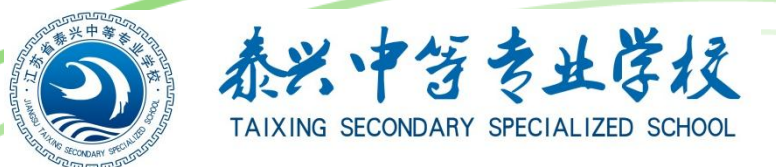

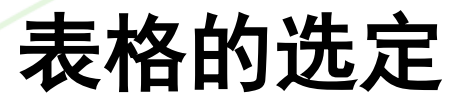

- 1. 单元格的选定
- 3. 列的选定

2. 行的选定

4. 整个表格的选定

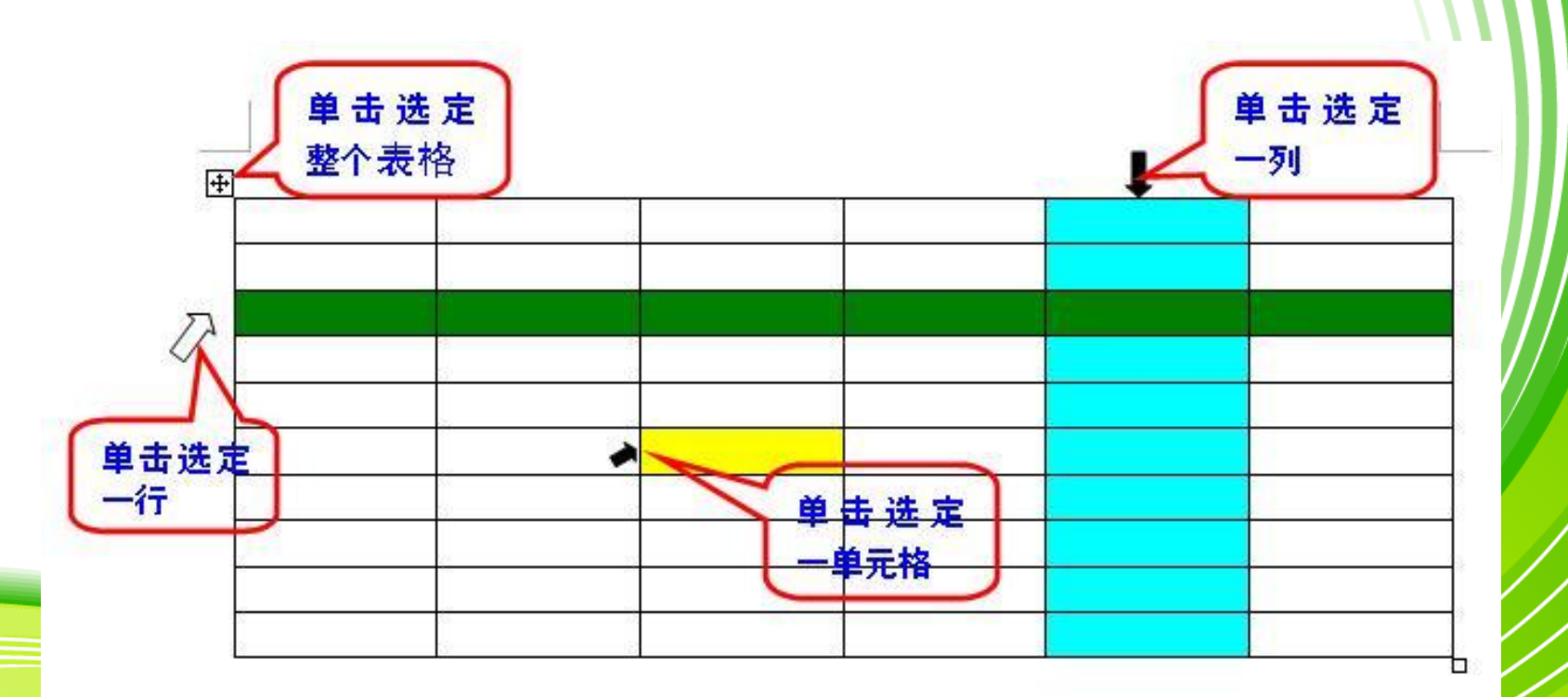

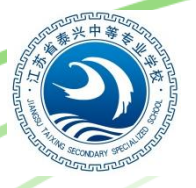

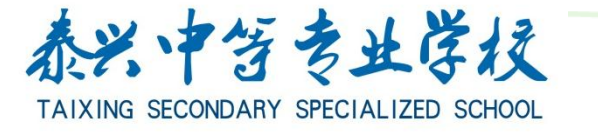

## 任务二: 合并与拆分单元格

#### ——完成有关操作,使表格成为下图

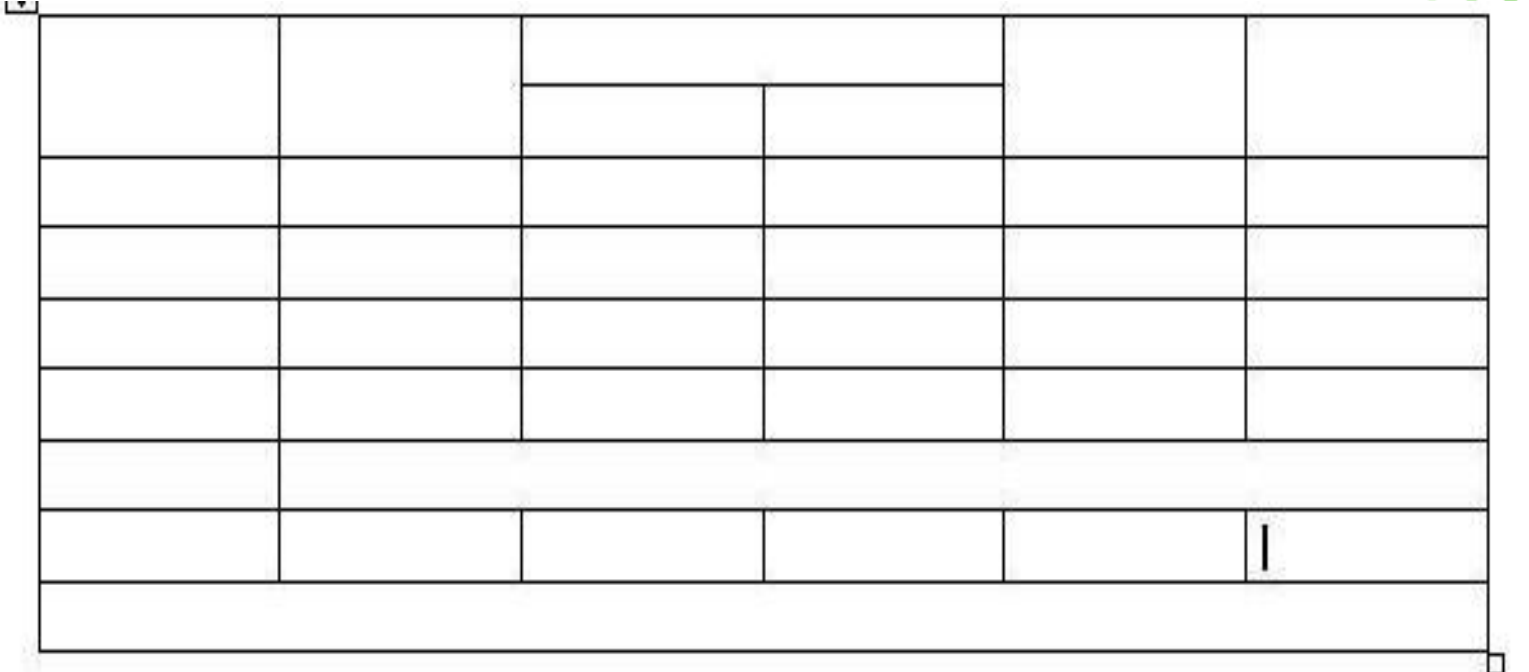

提示: 表格第一行3、4两列合并, 再将该单元格拆分成2 行2列, 最后将拆分后的第一行的两个单元格合并。

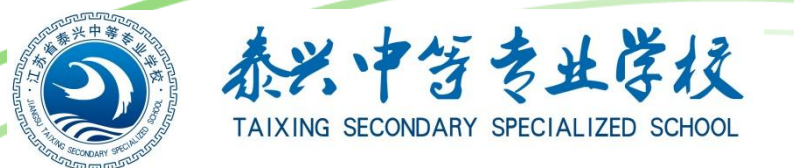

操作方法:

# 合并单元格: ->选中要合并的单元格 ->右击选择"合并单元格"命令

->选中要拆分的单元格

#### 拆并单元格:

| 拆分单元格      |     |
|------------|-----|
| 列数(C):     | 2   |
| 行数(B):     | 1   |
| 🔄 拆分前合并单元格 | (M) |
| 确定         | 取消  |

->右击选择"拆分单元格"命令 ->输入行数和列数

![](_page_14_Picture_0.jpeg)

![](_page_14_Picture_1.jpeg)

# 任务三: 插入/删除行、列

要求: 1.在表格的第六列后面增加1列 2. 在表格的第八行后面增加3行 3.删除表格的第3行

![](_page_15_Picture_0.jpeg)

操作方法:

1.-> 将光标定位到第6列

->单击"表格"菜单,选择插入\列在右侧

#### 3. ->选中表格最后一行

#### ->单击"表格"菜单,选择"删除\行"命令

| 表 | 铬(A) 窗口(Y)     | 帮助 | (H)                                                                                                    |            |     |
|---|----------------|----|----------------------------------------------------------------------------------------------------|------------|-----|
|   | 插入( <u>I</u> ) | ►  |                                                                                                    | 表格(I)      | 4   |
|   | 删除(2)          | ►  | The second second second second second second second second second second second second second second second se | 列(在右侧) (2) | IV. |
|   | 转换(V)          | ►  | <b></b>                                                                                                    | 行(在上方)(A)  |     |
|   | 公式 (0)         |    | ⇒-≣                                                                                                    | 行(在下方)@)   | r   |
|   | 表格属性(B)        |    |                                                                                                    | *          | 1   |
|   | *              |    |                                                                                                    |            | -   |

|   | 表格 | (A) 窗口(W)        | 帮助 | (H)        |             |   |
|---|----|------------------|----|------------|-------------|---|
|   |    | 插入(I)            | ►  |            | 🏥   A 🦓   🗔 |   |
| 1 |    | 删除①              | ►  |            | 表格(T)       |   |
|   |    | 转换(V)            | ►  | Ψ          | 列(2)        | 1 |
| 1 |    | 公式 @)            |    | <b>-</b> + | 行(26)       |   |
|   |    | 表格属性( <u>R</u> ) |    | ₽+         | 单元格(E)      |   |
|   |    | *                |    |            |             |   |

举一反三:

插入行、单元格? 删除列、单元格?

![](_page_17_Picture_0.jpeg)

![](_page_17_Picture_1.jpeg)

# 任务四:设置行高、列宽

![](_page_17_Picture_3.jpeg)

1. 将表格从左到右各列宽度分别设置为

1cm, 2.5cm, 2.5cm, 1.5cm, 1.5cm, 1.5cm, 4cm

2. 将表格的第10行的高度设置为1. 4cm

![](_page_18_Picture_0.jpeg)

操作步骤:

1. 依次选定每一列

# 2. 单击"表格"菜单选择"表格属性" 3. 选择列\"指定列宽"打勾 4. 输入数值\选择"固定值"——确定

操作提示:利用鼠标拖动表格的水平或垂直标尺,或者拖动行、列相 线也可以直接改变行高或列宽。

![](_page_19_Picture_0.jpeg)

# 行高的设置?

![](_page_20_Picture_0.jpeg)

![](_page_20_Picture_1.jpeg)

# 完成后效果:

#### 门窗统计表

![](_page_20_Figure_4.jpeg)

![](_page_21_Picture_0.jpeg)

![](_page_21_Picture_1.jpeg)

# 任务五: 输入表格内容

#### 对照样本输入表格内容,完成后如下图

门窗统计表

| 名称 | 设计编号  | 标准图编号 | 门窗洞尺寸 |      | 数量 | 备注                 |
|----|-------|-------|-------|------|----|--------------------|
|    |       |       | 宽度    | 高度   |    |                    |
| ΓĴ | M1    |       | 900   | 2100 | 4  | 钢制防盗分户,甲方自理        |
|    | M2    |       | 900   | 2100 | 12 | 参苏 J73-2 三夹板门取消观察窗 |
| 窗  | C1    |       | 1500  | 1500 | 2  | 详建施-03             |
|    | C2    |       | 1560  | 1500 | 2  | 参苏 J9601LTC-1515   |
|    | C5    | w.    | 900   | 2100 | 1  | 楼梯间固定窗             |
|    | 电子防盗门 | 家定做   |       | 0    | -  |                    |
| 校对 | 1.    | 日期    | 12    | 22   |    | 日期                 |

![](_page_22_Picture_0.jpeg)

![](_page_22_Picture_1.jpeg)

# 任务六: 表格内容的格式化

#### 根据学过的排版知识,对表格内容字体,字号,对齐方式,边框和底纹 进行格式化,完成后,如下图:

| A7 14 |      |        |          |      | N/2-1 <b>551</b> -2 | -7 X-                               |
|-------|------|--------|----------|------|---------------------|-------------------------------------|
| 名称    | 设计编号 | 标准图编号  | 宽度       | 高度   | <u> </u>            | <br>─────────────────────────────── |
| IJ    | M1   |        | 900      | 2100 | 4                   | 钢制防盗分户,甲方自理                         |
| -     | M2   |        | 900      | 2100 | 12                  | 参苏 J73-2 三夹板门取消观察窗                  |
| 窗     | C1   |        | 1500     | 1500 | 2                   | 详建施-03                              |
|       | C2   |        | 1560     | 1500 | 2                   | 参苏 J9601LTC-1515                    |
|       | C5   |        | 900      | 2100 | 1                   | 楼梯间固定窗                              |
|       | 电子防盗 | 3门厂家定做 |          |      | 56                  |                                     |
| 校对_   | 1    | _ 日期   | <u> </u> |      |                     | 日期                                  |

门窗统计表

![](_page_23_Picture_0.jpeg)

# 教师评价与总结

- 1. 创建表格
- 2. 合并与拆分单元格
- 3. 插入/删除行、列、单元格
- 4. 调整行高和列宽
- 5. 输入文本

感谢聆听!

Thanks for your time